# How do I open my front-end Locator?

03/06/2025 4:40 pm AEST

## Overview

As a Passport administrator, you can open your relevant sport's Locator directly through your organisation database.

**Note:** Depending on which level you open the locator from, you will find that the search results on the locator are reflective of that database level

- Locators opened from a Club level will only return Clubs in the search results
- Locators opened from an Association/League level will only return Associations/Leagues in the search results
- Locators opened from an organisation specifically configured for **Program or Course** registrations will only return individual Programs or Courses in the search results

## Step-by-Step

#### Step 1: Open your Locator setup page

In the left-hand menu, click My Organisation > LOCATOR

|                                                 | <b>G</b> [                                | Q Search                        | tîl                                                                                  |                                                                           | 🚯 🍘 🕐 🌲 🎝                                                       | * RS |  |  |  |  |
|-------------------------------------------------|-------------------------------------------|---------------------------------|--------------------------------------------------------------------------------------|---------------------------------------------------------------------------|-----------------------------------------------------------------|------|--|--|--|--|
| Silverwood Sports<br>Association<br>Association | Silverwood Sports Association Get Started |                                 |                                                                                      |                                                                           |                                                                 |      |  |  |  |  |
| Dashboard                                       |                                           | De                              | etails Edit                                                                          | Contacts Edit                                                             |                                                                 |      |  |  |  |  |
| My Organisation                                 | *                                         | 165<br>Cre<br>Vic<br>035<br>soo | Cremorne Street<br>imorne<br>, AUSTRALIA, 3121<br>30001000 (Phone)<br>phie@email.com | President (Primary Contact)<br>Darryl Monk<br>0400300200<br>daz⊚email.com | Administrator<br>Sophie Jones<br>0400100000<br>sophie@email.com |      |  |  |  |  |
| Contacts<br>Documents                           |                                           | Add/Edit Logo                   |                                                                                      |                                                                           |                                                                 |      |  |  |  |  |
| Locator                                         |                                           |                                 |                                                                                      |                                                                           |                                                                 |      |  |  |  |  |
| Finances                                        |                                           | Stats Configure                 |                                                                                      |                                                                           |                                                                 |      |  |  |  |  |
| 28 Members                                      | •                                         | Members                         | Players by Gender                                                                    | Players by Gender                                                         | Players                                                         |      |  |  |  |  |
| ♀ Competitions                                  |                                           | 1.0                             |                                                                                      | 1.0                                                                       | 1.0                                                             |      |  |  |  |  |
| 🚉 Clubs                                         | •                                         | 0.8                             |                                                                                      | 0.8                                                                       | 0.8                                                             |      |  |  |  |  |
| 🗭 Teams                                         | •                                         | 0.6                             |                                                                                      | 0.6                                                                       | 0.8                                                             |      |  |  |  |  |
| € Communications                                |                                           | 0.4                             |                                                                                      | 0.4                                                                       | 0.4                                                             | ?    |  |  |  |  |
| Registrations                                   | ب<br>Comps                                | 0.0<br>May 12                   |                                                                                      | 0.0<br>May 12                                                             | 0.0<br>May 12                                                   |      |  |  |  |  |

#### Click VIEW LOCATOR in the top-right corner of the page

| <b>G</b> G/   | AMEDAY 🗯 Q Search                                                                                                    | łţ                        |                     |            | 🥵 🏟 🕐 🌲 🗱        |  |  |  |  |  |
|---------------|----------------------------------------------------------------------------------------------------|---------------------------|---------------------|------------|------------------|--|--|--|--|--|
| L             | ocator ©                                                                                                    |                           |                     |            | View Locator     |  |  |  |  |  |
| <u>با</u>     | <ul><li>✓ Details</li><li>✓ Contacts</li></ul>                                                                                                    |                           |                     |            |                  |  |  |  |  |  |
| \$ -          | Z Locator                                                                                                    |                           |                     |            |                  |  |  |  |  |  |
| 2 <u>28</u> × | This information is used to populate your sport's postcode locator. It is used to help individuals locate a club or league they would like to join.<br>Please ensure the information you provide here is information you wish to be publically displayed.                                       |                           |                     |            |                  |  |  |  |  |  |
| ₽ •<br>≈      | <ul> <li>Tip: Ensure you consider carefully what information you provide here.</li> <li>Where you leave a field blank then the details will not appear on the Locator. If there is any information you do not wish to show in the public locator then simply leave that field blank.</li> </ul> |                           |                     |            |                  |  |  |  |  |  |
| ¢,            | Role                                                                                                    | Firstname                 | Surname             | Mobile     | Email            |  |  |  |  |  |
| 82 -          | All of these contacts will appear on your locator. If you wish to change who appears then do through the contacts page.                                                                                                    |                           |                     |            |                  |  |  |  |  |  |
| <u></u>       | Administrator                                                                                                    | Sophie                    | Jones               | 0400100000 | sophie@email.com |  |  |  |  |  |
| ₩ ×           | 留 · Organisation Venue and General Details                                                                                                    |                           |                     |            |                  |  |  |  |  |  |
| Ø             | Venue Name                                                                                                    | Silverwood Sports Complex |                     |            |                  |  |  |  |  |  |
| Ô             | Venue Address Line 1                                                                                                    |                           | 165 Cremorne Street |            |                  |  |  |  |  |  |

Your sport's locator will then appear, as shown below:

**Note**: The below example displays a generic version of a club-level Locator, however, certain locators are designed to return results for associations, leagues, or programs; this is dependent on the configuration of your sport. Certain Locators also have custom branding, which may differ from the

below.

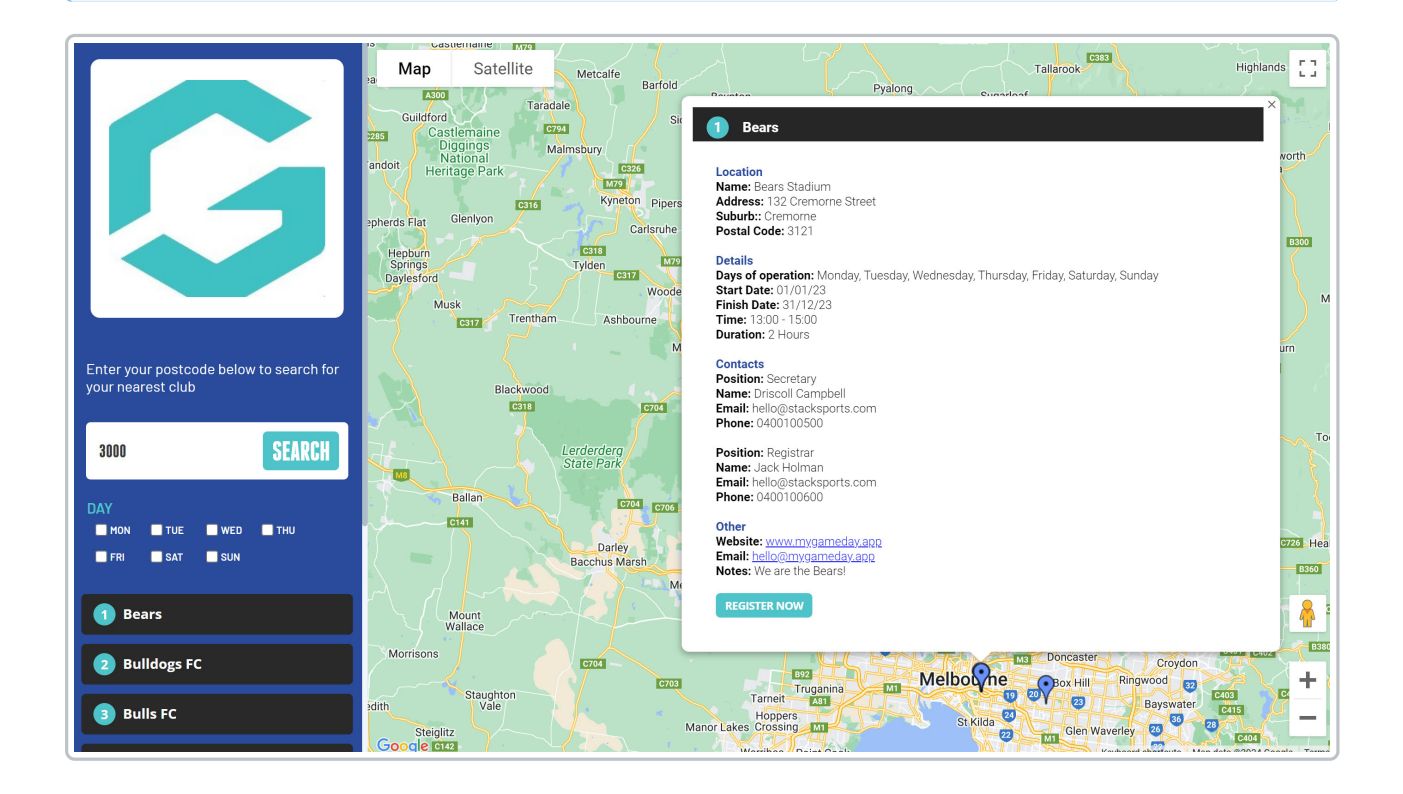